# Upustvo za podešavanja izgleda interfejsa web mejla

| Jniverzitet Crne Gore |         |   |  |
|-----------------------|---------|---|--|
| Пријава               |         |   |  |
| Корисничко име        |         |   |  |
| Лозинка               |         |   |  |
|                       | Пријава | ] |  |

Slika 1. Prijava na veb mejl

|                                                | itet<br>ore                                                      |             |              | s 0 / 0 1 5 1                                                                               |
|------------------------------------------------|------------------------------------------------------------------|-------------|--------------|---------------------------------------------------------------------------------------------|
| <ul> <li>Освежи Нова порука Одговор</li> </ul> | 🔯 🔹 ன 🖕 🗶 👸 🏓 🌼<br>и Одговори с Проспеди Обриши Отпад Означи Још |             | CBe 🔻 Q      | Interface Options                                                                           |
| 📮 Примљене                                     | 🕸 Наслов 🔶 Од                                                    | Датум       | Величи 🏴 🗞 📩 | Sciencedaily •                                                                              |
| 🔯 Нацрти                                       | ** RECOVERY Service Alert: ASR ga nagios@netmon.cis.ac.me        | данас 08:20 | 1005 B       | Museum researchers rediscover animal                                                        |
| 😽 Послате                                      | ** PROBLEM Service Alert: ASR gat nagios@netmon.cis.ac.me        | данас 07:35 | 1021 B       | not seen in 30 years<br>• Clear as mud: Desiccation cracks bein                             |
| 🚮 Смеће                                        | ** PROBLEM Service Alert: ASR gat nagios@netmon.cis.ac.me        | данас 06:35 | 1021 B       | reveal the shape of water on Mars                                                           |
| 🔠 Junk                                         | ** PROBLEM Service Alert: ASR gat nagios@netmon.cis.ac.me        | данас 05:35 | 1021 B       | <ul> <li>Male contraceptive compound stops<br/>sperm without affecting hormones:</li> </ul> |

Slika 2. Izgled poslije logovanja

Poslije logovanja na sistem dobićete izgled interfejsa kao na slici 2. Kliknite lijevim tasterom miša na ikonu u gornjem desnom uglu (na slici piše Interface Options – Ikona liči na monitor računara). Dobićete prikaz kao na slici 3.

| Маска сучеља            |  |  |  |  |  |  |  |  |
|-------------------------|--|--|--|--|--|--|--|--|
| Litecube 🔻              |  |  |  |  |  |  |  |  |
| Језик                   |  |  |  |  |  |  |  |  |
| Serbian (Српски) 🔻      |  |  |  |  |  |  |  |  |
|                         |  |  |  |  |  |  |  |  |
|                         |  |  |  |  |  |  |  |  |
|                         |  |  |  |  |  |  |  |  |
| For the                 |  |  |  |  |  |  |  |  |
|                         |  |  |  |  |  |  |  |  |
|                         |  |  |  |  |  |  |  |  |
| More background options |  |  |  |  |  |  |  |  |
|                         |  |  |  |  |  |  |  |  |

Slika 3. Biranje podešavanja interfejsa veb mejla

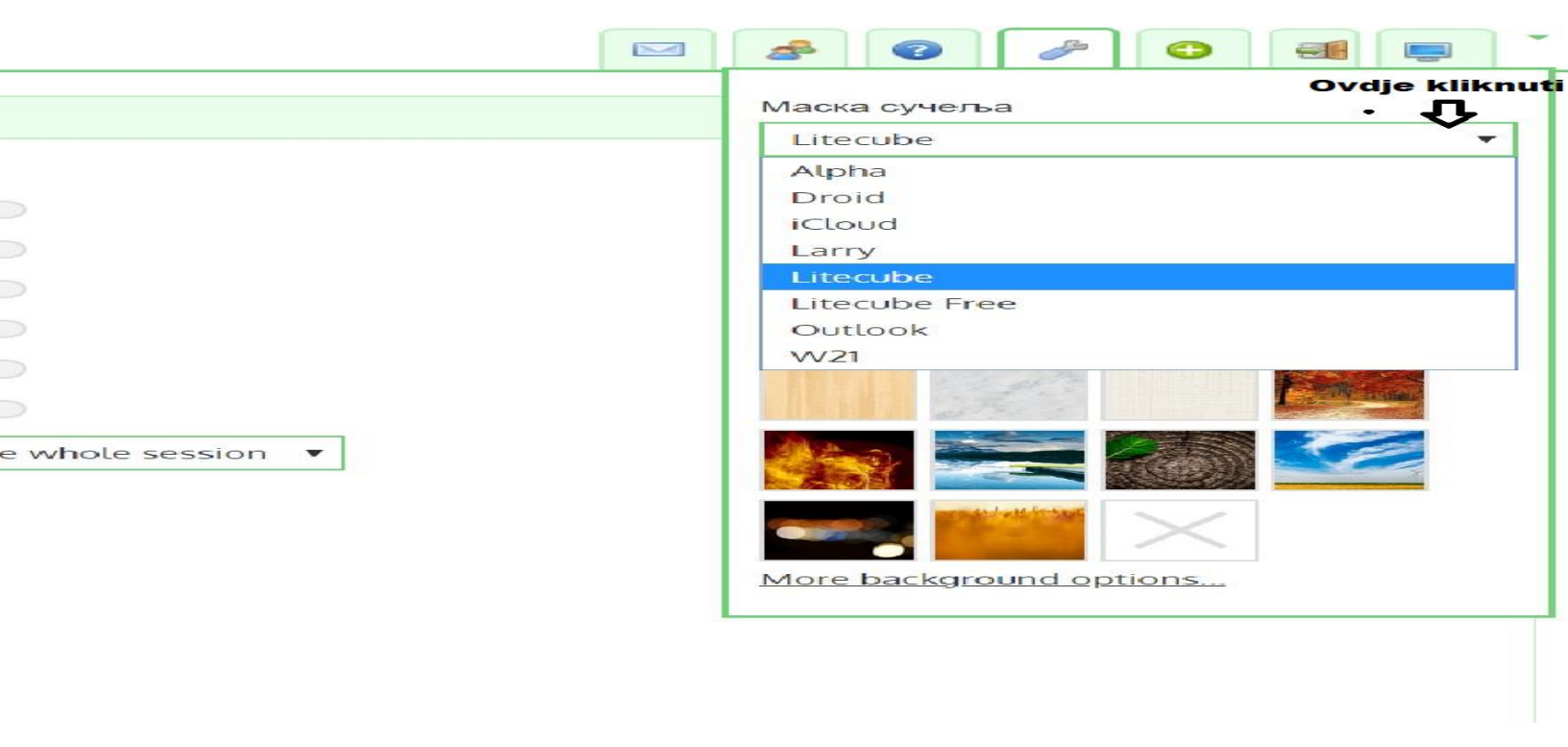

Slika 4. Biranje interfejsa veb mejla

Kada se lijevim tasterom miša klikne na označeno mjesto na slici 4., otvoriće se padajući meni kao na slici. Na slici 4. je izabran "Litecube" interfejs. Na slici 5. je prikazano kako da promijenite jezik.

|  |       |            | -         | 0       |         |          |   |       |          |
|--|-------|------------|-----------|---------|---------|----------|---|-------|----------|
|  |       |            |           |         |         |          |   |       |          |
|  | Маска | а сучел    | a         |         |         |          |   |       |          |
|  | Lite  | cube       |           |         |         | -        |   |       |          |
|  | Тезик | i.         |           |         |         |          |   |       |          |
|  |       |            |           |         |         |          |   |       |          |
|  | Sert  | bian (Cp   |           |         |         | <u> </u> |   | Ovdje | kliknuti |
|  | Kor   |            | 군어〉       |         |         | -        | - |       |          |
|  | KUT   | dieb (Ku   |           |         |         |          |   |       |          |
|  | Laty  | vian (Lat  | viešu)    |         |         |          |   |       |          |
|  | Lith  |            | Lietuvič  | (a)     |         |          |   |       |          |
|  |       | embour     | aish (Lät | zebuero | lesch)  |          |   |       |          |
|  | Mar   | edonia     |           |         | (CSCII) |          |   |       |          |
|  | Mal   | av (Bab    |           |         |         |          |   |       |          |
|  | Mal   | avalam     | (meim)    |         |         |          |   |       |          |
|  | Mar   | ayatam     |           |         |         |          |   |       |          |
|  | Nen   | ali (नेपार | লীচ       |         |         |          |   |       |          |
|  | Nor   | wegian     | (Bokmå    |         |         |          |   |       |          |
|  | Nor   | wegian     | (Nypors   | k)      |         |          |   |       |          |
|  | Pasi  | bto        | (         |         |         |          |   |       |          |
|  | Pers  | sian (     | (هار      |         |         |          |   |       |          |
|  | Poli  | sh (Pols   | ki)       |         |         |          |   |       |          |
|  | Port  | tuquese    | (Brasil)  |         |         |          |   |       |          |
|  | Port  | tuquese    | (Portug   | uês)    |         |          |   |       |          |
|  | Ron   | nanian (   | Române    | este)   |         |          |   |       |          |
|  | Rus   | sian (Py   | сский)    |         |         |          |   |       |          |
|  | Sert  | bian (Cr   | лски)     |         |         | -        |   |       |          |
|  |       |            |           |         |         |          |   |       |          |

Slika 5. Biranje jezika

Na sledećim slikama 6, 7, 8 i 9 su prikazani primjeri izgleda interfejsa veb mejla.

| О програму Подршка<br>UCG Univerzite<br>Crne Gore | t                               |                       | 🖄 Пошта 🕮 Кона             | кти 🎯 Помоћ 🁌 | mladen@ac.me           | о Одјава |
|---------------------------------------------------|---------------------------------|-----------------------|----------------------------|---------------|------------------------|----------|
| C. C.                                             | spinings providence coppiling a | C LANG                | Све                        | ~             | Маска сучеља<br>iCloud |          |
| - 🗠 Примљене                                      | ④ Наслов                        | ф Од                  | Датум                      | Вели 🏱 🥔 📋    | Гезик                  |          |
| 🗋 Нацрти                                          | ** RECOVERY Service Al          | ert: ASR g nagios@ne  | tmon.cis.ac.me данас 08:20 | 1005 B        | Serbian (Concyu)       |          |
| 🖪 Послате                                         | ** PROBLEM Service Ale          | ert: ASR ga nagios@ne | tmon.cis.ac.me данас 07:35 | 1021 B        | Зетыан (Орноки)        | _        |
| Cusha                                             | ** PROBLEM Service Ale          | ert: ASR ga nagios@ne | tmon.cis.ac.me данас 06:35 | 1021 B        |                        |          |
| Смене                                             | ** PROBLEM Service Ale          | ert: ASR ga naglos@ne | tmon.cis.ac.me данас 05:35 | 1021 B        |                        |          |
| Junk 🗧                                            | ** PROBLEM Service Ale          | ert: ASR ga nagios@ne | tmon.cis.ac.me данас 04:35 | 1021 B        |                        | 100      |
| . Отпад                                           | ** PROBLEM Service Ale          | ert: ASR ga nagios@ne | tmon.cis.ac.me данас 03:35 | 1021 B        |                        |          |
| Pa cisco                                          | ** PROBLEM Service Ale          | ert: ASR ga nagios@ne | tmon.cis.ac.me данас 02:35 | 1021 B        |                        |          |
|                                                   |                                 |                       |                            | 10010         | 100,000                | 1000     |

### Slika 6. Izgled interfejsa ICloud sa plavom bojom

|         |                            |     |                                                                                                    | 6           | e       |         | аска сучел<br>Alpha |
|---------|----------------------------|-----|----------------------------------------------------------------------------------------------------|-------------|---------|---------|---------------------|
| римљене | Ф Наслов                   | *   | Од                                                                                                    | Датум       | Велич 🍽 | s 🔰 Jez | зик                 |
|         | ** RECOVERY Service Alert: | ASR | nagios@netmon.cis.ac.me                                                                                                    | данас 08:20 | 1005 B  | S       | Serbian (Cp         |
| Нацрти  | ** PROBLEM Service Alert:  | ASR | nagios@netmon.cis.ac.me                                                                                                    | данас 07:35 | 1021 B  |         |                     |
| Послате | ** PROBLEM Service Alert:  | ASR | nagios@netmon.cis.ac.me                                                                                                    | данас 06:35 | 1021 B  |         |                     |
| Hochare | ** PROBLEM Service Alert:  | ASR | nagios@netmon.cis.ac.me                                                                                                    | данас 05:35 | 1021 B  |         |                     |
| Смеће   | ** PROBLEM Service Alert:  | ASR | nagios@netmon.cis.ac.me                                                                                                    | данас 04:35 | 1021 B  |         |                     |
|         | ** PROBLEM Service Alert:  | ASR | nagios@netmon.cis.ac.me                                                                                                    | данас 03:35 | 1021 B  |         |                     |
| Junk    | ** PROBLEM Service Alert:  | ASR | nagios@netmon.cis.ac.me                                                                                                    | данас 02:35 | 1021 B  |         | 12                  |
|         | ** PROBLEM Service Alert:  | ASR | nagios@netmon.cis.ac.me                                                                                                    | данас 01:35 | 1021 B  |         |                     |
| шад     | ** PROBLEM Service Alert:  | ASR | nagios@netmon.cis.ac.me                                                                                                    | данас 00:35 | 1021 B  |         |                     |
|         |                            |     | and the second second se |             | 00.000  | -       | the second second   |

## Slika 7. Izgled interfejsa Alpha sa plavom bojom

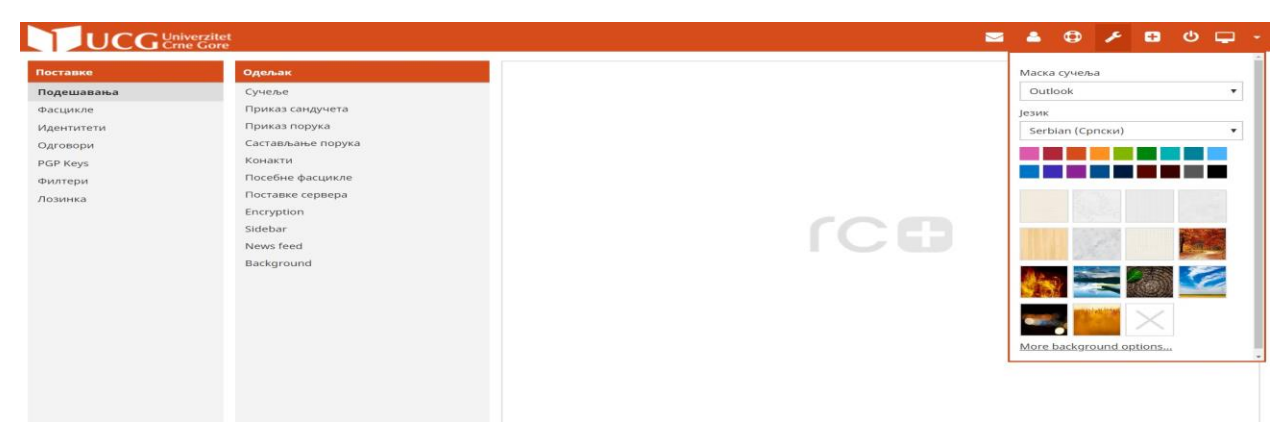

### Slika 8. Izgled interfejsa Outlook sa naranđastom bojom

| Поставке                                                                                       | Олерак                                                                                                    | Маска сучења                                                                                                    |
|------------------------------------------------------------------------------------------------|----------------------------------------------------------------------------------------------------|----------------------------------------------------------------------------------------------------|
| Поставке<br>Подешавања<br>Фасцикле<br>Идентитети<br>Одговори<br>РGP Keys<br>Филтери<br>Лозинка | Одалык<br>Сучала<br>Приказ сандучета<br>Приказ порука<br>Састављање порука<br>Конакти<br>Посебне фасцикле<br>Поставке сервера<br>Encryption<br>Sidebar<br>News feed<br>Background | Macka cyteba<br>Outook<br>Alpha<br>Droid<br>ICOud<br>Larry<br>Litecube Free<br>Outook<br>W21<br>W21<br>More background options |

Slika 9. Izgled interfejsa Outlook sa plavom bojom

Podešavanje izgleda interfejsa sandučeta mejla možete mijenjati tako što kliknete na "Postavke", zatim na "Podešavanja", zatim na "Prikaz sandučeta" i na kraju na "Raspored". Poslije biranja moda treba kliknuti na dugme "sačuvaj" koje se nalazi u desnom donjem uglu. Na slici 10. je izabran "Desktop" raspored.

Postoje još dvije opcije izgleda interfejsa mejl sndučeta(slika 11), "List"(slika 13) i "Widescreen"(slika 12) mod.

| UCG        | niverzitet<br>ne Gore |                               |                           |                  | 22           |          | × | $\oplus$ | C | <b>_</b> | 4 |
|------------|-----------------------|-------------------------------|---------------------------|------------------|--------------|----------|---|----------|---|----------|---|
| Поставке   | Одељак                | Приказ сандучета              |                           |                  |              | - 105-54 |   |          |   |          |   |
| Подешавања | Сучеље                | Главне опције                 |                           |                  |              |          |   |          |   |          |   |
| Фасцикле   | Приказ сандучета      | Распоред                      | Desktop (wide list and ma | Il preview below | v) =         |          |   |          |   |          |   |
| Идентитети | Приказ порука         | Mark messages as read         | одмах 🔹                   |                  |              |          |   |          |   |          |   |
| Ograpapid  | Састављање порука     |                               |                           |                  |              |          |   |          |   |          |   |
| одговори   | Конакти               | On request for return receipt | питај ме                  |                  |              | 10       | • |          |   |          |   |
| PGP Keys   | Посебне фасцикле      | Рашири гране порука           | никад                     | •                |              |          |   |          |   |          |   |
| Филтери    | Поставке сервера      | Редова по страни              | 96                        |                  |              |          |   |          |   |          |   |
| Лозинка    | Encryption            |                               |                           |                  |              |          |   |          |   |          |   |
|            | Sidebar               | Нова порука                   |                           |                  |              |          |   |          |   |          |   |
|            | News feed             | Провери све фасцикле за но    | зе поруке                 |                  |              |          |   |          |   |          |   |
|            | Background            | Прикажи обавештења о нови     | м порукама у прегледачу   |                  | <u>o Gaj</u> |          |   |          |   |          |   |
|            |                       | Прикажи обавештења о нови     | м порукама у систему      | О Испро          | ođaj         |          |   |          |   |          |   |
|            |                       | Пусти звук при новој поруци   |                           |                  | <u>26aj</u>  |          |   |          |   |          |   |
|            |                       | Затвори обавештења у систе    | му                        | након 5 се       | к. 🔻         |          |   |          |   |          |   |

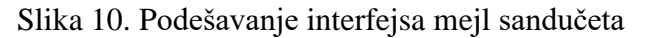

| UCG                                         | niverzitet<br>ne Gore |                               |                                                  |                     | æ           | ٢ | × | $\oplus$ | Ċ | <b>_</b> ~ |
|---------------------------------------------|-----------------------|-------------------------------|--------------------------------------------------|---------------------|-------------|---|---|----------|---|------------|
| Поставке                                    | Одељак                | Приказ сандучета              |                                                  |                     |             |   |   |          |   |            |
| Подешавања                                  | Сучеље                | Главне опције                 |                                                  |                     |             |   |   |          |   |            |
| Фасцикле                                    | Приказ сандучета      | Распоред                      | Desktop (wide list and                           | d mail preview belo | N) <b>v</b> |   |   |          |   |            |
| Идентитети Приказ порука<br>Састављање пору | Приказ порука         | Mark messages as read         | Mark messages as read Widescreen (3-column view) |                     |             |   |   |          |   |            |
|                                             | Састављање порука     |                               | Desktop (wide list an                            | d mail preview belo | ow)         |   |   |          |   |            |
| Одговори                                    | Конакти               | On request for return receipt | List (no mail preview)                           | )                   |             |   | * |          |   |            |
| PGP Keys                                    | Посебне фасцикле      | Рашири гране порука           | никад                                            | •                   |             |   |   |          |   |            |
| Филтери                                     | Поставке сервера      | Редова по страни              | 96                                               |                     |             |   |   |          |   |            |
| Лозинка                                     | Encryption            |                               |                                                  |                     |             |   |   |          |   |            |
|                                             | Sidebar               | Нова порука                   | Нова порука                                      |                     |             |   |   |          |   |            |
|                                             | News feed             | Провери све фасцикле за но    | ве поруке                                        |                     |             |   |   |          |   |            |
|                                             | Background            | Прикажи обавештења о нови     | им порукама у прегледа                           | чу 💽 Испр           | oбai        |   |   |          |   |            |

#### Slika 11. Mijenjanje interfejsa mejl sandučeta

|                          | erzitet<br>Gore                                                         |                                    | É     | <u>B</u> 42 | •                                       | ≈ ⊕                     | 0 🖵 -                          |
|--------------------------|-------------------------------------------------------------------------|------------------------------------|-------|-------------|-----------------------------------------|-------------------------|--------------------------------|
| Contract Contractory and |                                                                         |                                    | Све   |             |                                         |                         | ×                              |
| 🗠 Примљене               | Порука 1 за 28 од 28                                                    | н « 1 » н                          |       |             | Sciencedai                              | У                       | ~                              |
| 🕒 Нацрти                 | naglos@netmon.cls.ac.me<br>** RECOVERY Service Alert: ASR gateway/Tempe | данас 08:20                        |       |             | Museu                                   | m research              | ners                           |
| 🛷 Послате                | nagios@netmon.cis.ac.me                                                 | данас 07:35                        |       |             | 30 yea                                  | 's                      | inot seen in                   |
| 🕅 Смеће                  | ** PROBLEM Service Alert: ASR gateway/Temper                            | atura u sistem sali                |       |             | • Clear a                               | s mud: Der              | siccation                      |
| Junk                     | nagios@netmon.cis.ac.me<br>** PROBLEM Service Alert: ASR gateway/Temper | данас 06:35<br>atura u sistem sali |       |             | cracks<br>water o                       | nelp revea<br>in Mars   | I the shape of                 |
| . Отпад                  | nagios@netmon.cis.ac.me ** PROBLEM Service Alert: ASR gateway/Temper    | данас 05:35<br>atura u sistem sali |       | - 1         | <ul> <li>Male c<br/>stops s</li> </ul>  | perm with               | ve compound<br>out affecting   |
| 🗁 CISCO                  | nagios@netmon.cis.ac.me                                                 | данас 04:35                        |       |             | hormo                                   | nes: Study              | In monkeys                     |
| C# SHaRK                 | ** PROBLEM Service Alert: ASR gateway/Temper                            | atura u sistem sali                | I C E |             | <ul> <li>New st<br/>during</li> </ul>   | ategies fo<br>mass casi | r hospitals<br>ualty incidents |
| 🗁 Dokumenta              | ** PROBLEM Service Alert: ASR gateway/Temper                            | daHac 03:35                        |       |             | <ul> <li>Integra<br/>into ex</li> </ul> | ting optica             | al components<br>designs       |

Slika 12. Izgled Widescreen mejl sandučeta

| Э програму Подршка<br>UCG Univerzite<br>Crne Gord                 | rt<br>2                                      | 🖂 Пошта 👌                 | 💰 Конакти 👩 Помоћ | mladen@ac.me 🗐 Одјава                |
|-------------------------------------------------------------------|----------------------------------------------|---------------------------|-------------------|--------------------------------------|
| <ul> <li>Освежи</li> <li>Нова порука</li> <li>Одговори</li> </ul> | одговори с Проследи Обриши Отлад Означи Још  | Све                       | • Q*              | ×                                    |
| 📮 Примљене                                                        | 🗢 Наслов \star Од                            | Датум                     | Величи 🍽 🗞 🧰 S    | ciencedaily *                        |
| 🔯 Нацрти                                                          | ** RECOVERY Service Alert: ASR ga nagios@net | mon.cis.ac.me данас 08:20 | 1005 B            | Museum researchers rediscover animal |
| 😽 Послате                                                         | ** PROBLEM Service Alert: ASR gat nagios@net | mon.cis.ac.me данас 07:35 | 1021 B            | not seen in 30 years                 |
| 🚮 Смеће                                                           | ** PROBLEM Service Alert: ASR gat nagios@net | mon.cis.ac.me данас 06:35 | 1021 B            | reveal the shape of water on Mars    |
| A lunk                                                            | ** PROBLEM Service Alert: ASR gat nagios@net | mon.cis.ac.me данас 05:35 | 1021 B •          | Male contraceptive compound stops    |

Slika 13. Izgled List mejl sandučeta